# SONIX 8-Bit MCU SN8ICE 2K Plus II

使用说明书

<u>V1.0</u>

SONiX 公司保留对以下所有产品在可靠性、功能和设计方面的改进做进一步说明的权利。SONiX 不承担由本手 册所涉及的产品或电路的运用和使用所引起的任何责任。SONiX 的产品不是专门设计应用于外科植入、生命维持和 任何 SONiX 产品的故障会对个体造成伤害甚至死亡的领域。如果将 SONiX 的产品应用于上述领域,即使这些是由 SONiX 在产品设计和制造上的疏忽引起的,用户也应赔偿所有费用、损失、合理的人身伤害或死亡所直接或间接产 生的律师费用,并且用户保证 SONiX 及其雇员、子公司、分支机构和销售商与上述事宜无关。

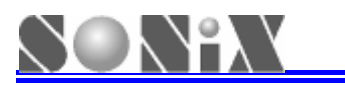

# 修正记录

| 版本     | 日期      | 修改内容 |  |
|--------|---------|------|--|
| VER1.0 | 2009/07 | 第一版  |  |

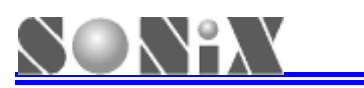

#### 8-bit micro-controller SN8ICE2K Plus II User Manual

| Ħ | 풒 |
|---|---|
| н |   |

| 目  | 录…   | 2            | 2 |
|----|------|--------------|---|
| 1. | 产品介绍 | 绍            | 3 |
|    | 1.1  | 产品性能特征       | 3 |
|    | 1.2  | 产品标准配置       | 3 |
| 2. | 硬件连续 | 接            | 1 |
|    | 2.1  | 硬件产品介绍       | 1 |
|    | 2.2  | 硬件连接步骤       | 5 |
|    | 2.3  | 连接仿真转接板      | 5 |
| 3. | 软件安装 | 装            | 7 |
|    | 3.1  | M2IDE 安装步骤   | 7 |
|    | 3.2  | USB 驱动程序安装10 | ) |
| 4. | 使用注意 | 意事项13        | 3 |
| 5. | 简单故障 | 障处理方法        | 5 |
| 6. | 应用及值 | 保修说明         | 5 |

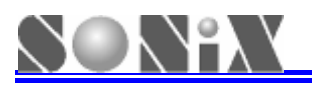

# 1. 产品介绍

SN8ICE2K Plus II 是 SONiX 的新一代开发工具产品,适用于 SN8P2000 系列 8-bit MCU 应用的实时硬件仿真,可为项目开发提供一个功能强大且稳定可靠的仿真环境。本产品具有良好的兼容性和友好的人性化接口,能为新产品的设计提供一个方便的开发平台,具有很好的易用性和易操作性。

### 1.1 产品性能特征

- > 双 FPGA 设计,保证仿真器良好的兼容性和扩充性
- > 支持 SN8P2000 系列芯片的实时硬件仿真
- ▶ 功能丰富的外接接口和扩充接口
- ▶ 安装软件时自动安装驱动,无需额外手动安装
- ▶ 采用 USB 方式与 PC 沟通传输数据

### 1.2 产品标准配置

- ➤ SONiX SN8ICE2K Plus II (1台)
- ▶ DC7.5V/2A 15W 电源适配器(1个)
- ➢ B Type USB 线(1条)
- ▶ 产品使用说明书(1份)
- ▶ 电子配件 (1袋),内附适当的短路帽、晶振、振荡匹配电容等
- ▶ 28 Pin (窄) 仿真排线 (1条)

# 

# 2. 硬件连接

### 2.1 硬件产品介绍

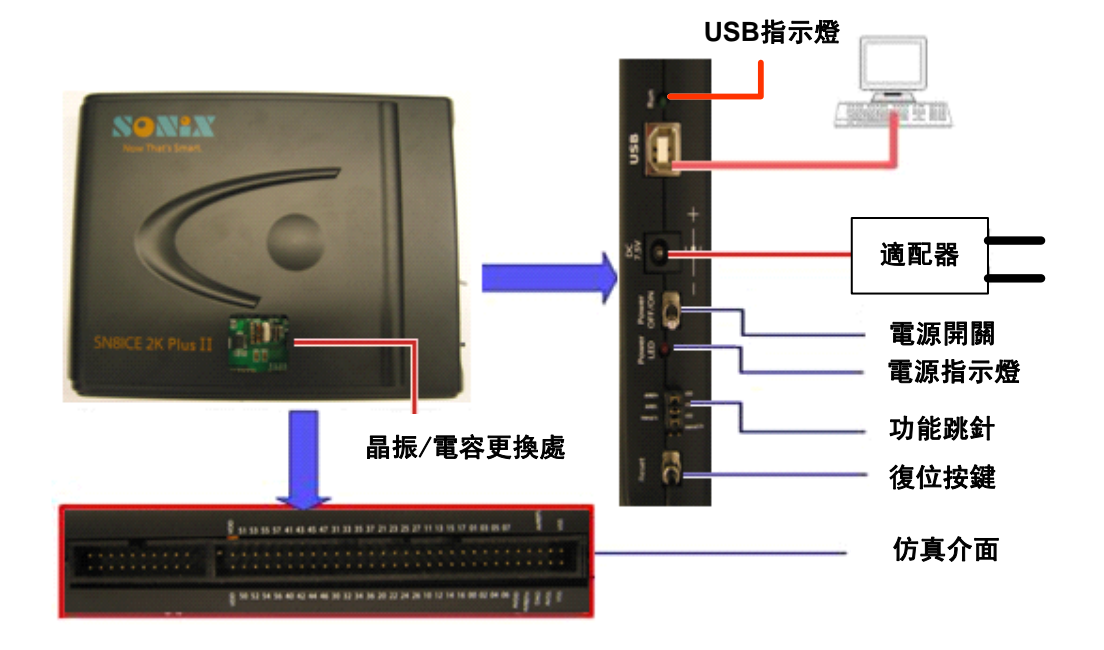

#### 图 2.1 产品连接示意图

- ▶ 电源开关: 打开/关闭 SN8ICE2K Plus II 工作电源
- ▶ 电源指示灯:打开 SN8ICE2K Plus II 电源时,指示灯点亮显示红色
- ▶ USB 指示灯: USB 成功连接后,指示灯显示绿色
- ▶ 晶振与电容更换处:此缺口用来快速更换适当的晶振与电容值
- ▶ 功能跳针:
  - INTERNAL 5V: 开/短路跳针,仿真芯片选择使用目标线路板电源/仿真器本身电源

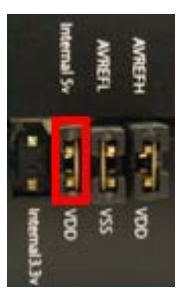

图2.2 INTERNAL 5V

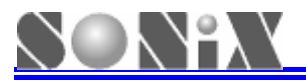

● INTERNAL 3.3V: 开/短路跳针,仿真芯片选择使用目标线路板电源/仿真器本身电源

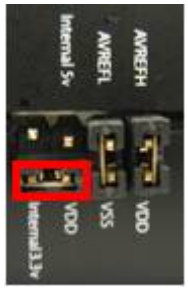

#### 图2.3 INTERNAL 3.3V

- AVREFH/VDD: AVREFH为仿真芯片ADC线路的参考高电压。短路此跳针,则是将AVREFH与VDD 连接。开路此跳针则是选择外接参考电压源。可通过I/O Connector的AVREFH连接 到目标线路板。
- AVREFL/VSS: AVREFL为仿真芯片ADC线路的参考低电压。短路此跳针,则是将AVREFL与VSS连接。开路此跳针则是选择外接参考电压源。可通过I/O Connector的AVREFL连接到目标线路板。
- ▶ 复位按钮:按下复位按钮,复位 SN8ICE2K Plus II
- ▶ **仿真界面:** I/O connector,包含所有 SN8P2000 系列芯片的 I/O 口、功能扩展 I/O 口(主要提供特殊应用 和预留)和部分特别功能脚位元。

### 2.2 硬件连接步骤

在进行硬件连接前请先确认晶振、振荡电路电容、短路帽等插接正确,详细信息请参考注意事项中的晶振安装 相关内容。

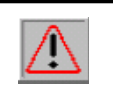

SN8ICE2K Plus II的电源应该是关闭的!

- ▶ 将电源适配器界面插入 SN8ICE2K Plus II 插孔
- ▶ 将 SN8ICE2K Plus II 通过 USB 连接到 PC
- ▶ 打开软件 M2IDE 后便可编辑、编译或仿真程序。

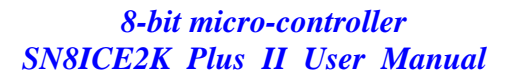

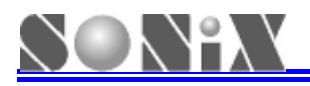

### 2.3 连接仿真转接板

仿真接口提供所有 SN8P2000 系列芯片的普通 I/O,通过对应不同的芯片的转接板便可以提供每颗芯片的管脚 接口,这也是 SN8ICE2K Plus II 的一大特色。用户可在转接板上安装 60Pin/90<sup>9</sup> 母座,通过仿真接口连接到仿真器,如下图连接示意图。不同的芯片采用不同的仿真转接板,如需仿真转接板请向代理商索取。

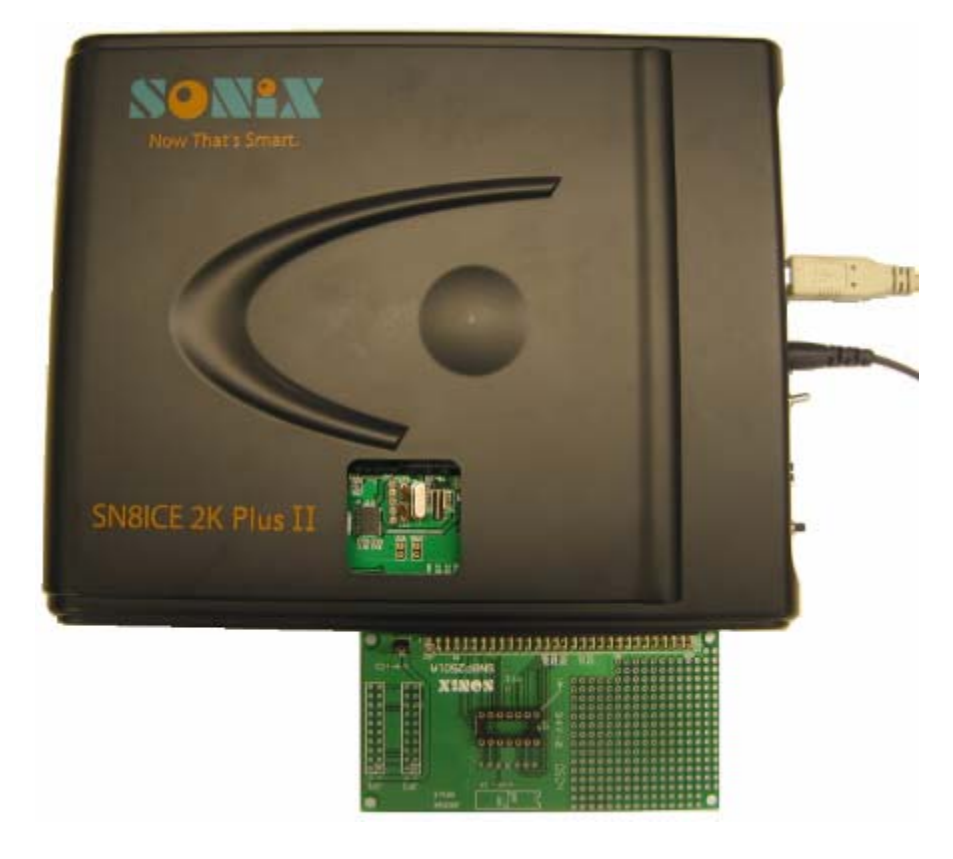

图 2.4 仿真板连接示意图

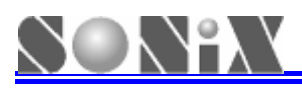

# 3. 软件安装

### 3.1 M2IDE 安装步骤

安装文件名的格式如下: M2IDE\_Vxxx.exe。其中M2IDE为软件包的名称,Vxxx为该软件的版本,例如 M2IDE\_V121。用户可以至www.sonix.com.tw 下载最新版本的M2IDE安装档。

以下面以M2IDE\_V121版本来说明M2IDE编译器的安装步骤:

点选安装档M2IDE\_V121.exe开始安装,这时会弹出图3.1所示的向导对话框,对话框中提示用户该开发环境适用的仿真器及芯片类型,并建议用户在安装的同时退出其它正在运行的程序,以保证安装的顺利进行。

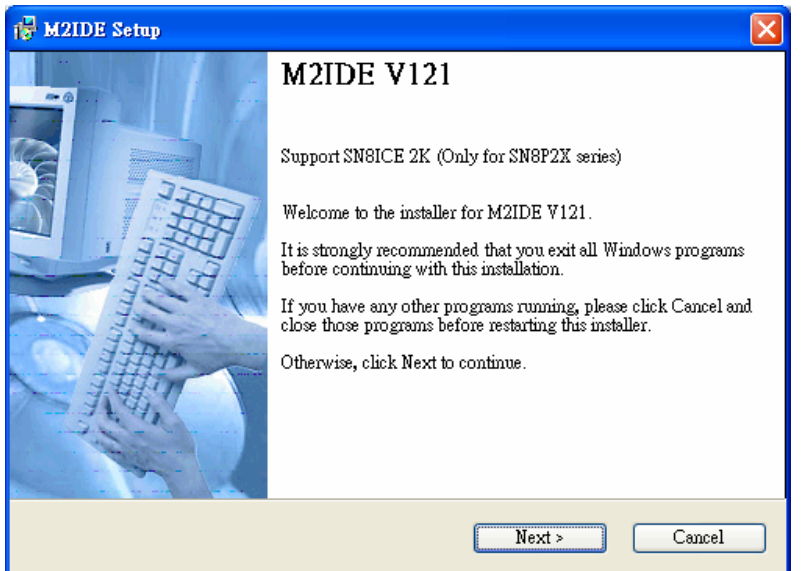

图 3.1 M2IDE 安装导引对话框

点选"Next"按钮,此时弹出如图3.2所示的协议对话框,要求用户仔细阅读软件使用的相关协议,要想继续安装该软件,必须选中"I agree to the terms of this license agreement"项。

| 🙀 M2IDE Setup                                                                                                    | × |
|----------------------------------------------------------------------------------------------------|---|
| License Agreement<br>Please read the license agreement below and click Next to continue.                                                                                                    |   |
| License Agreement<br>This License Agreement is a agreement between you and Sonix. This application<br>includes software programs, documentation, sample files and media. With<br>installing, copying or any other usage of this application, you have to agree to the<br>terms of this agreement. If you do not agree to the terms of this agreement, you are<br>not allowed to use or copy this application. Further you have to engage to remove<br>this application from you computer.<br>1. Grant of License<br>The M2IDE ver.V121 is a FREEWARE program for customers, agents and |   |
| <ul> <li>I agree to the terms of this license agreement</li> <li>I do not agree to the terms of this license agreement</li> </ul>                                                                                                    |   |
| < Back Next > Cance                                                                                                    | 1 |

图 3.2 M2IDE 安装协议对话框

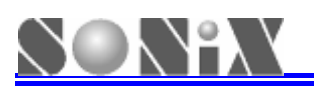

再次点选"Next"按钮,弹出如图3.3所示的安装路径选择对话框,默认的安装路径为C:\Sonix\M2IDE\_V121

| 🙀 M2IDE Setup                                                                                                    | ×                    |  |  |  |  |  |
|----------------------------------------------------------------------------------------------------|----------------------|--|--|--|--|--|
| Installation Folder<br>Select an installation folder and click Nex                                                                                                    | t to continue.       |  |  |  |  |  |
| The software will be installed in the folder listed below. To install to a different folder,<br>either type in a new path, or click Change to browse for an existing folder. |                      |  |  |  |  |  |
| Install M2IDE to:                                                                                                    |                      |  |  |  |  |  |
| C:\Sonix\M2IDE_V121                                                                                                    | Change               |  |  |  |  |  |
| Space required on drive:<br>Space available on selected drive:                                                                                                    | 16.3 MB<br>19165 MB  |  |  |  |  |  |
|                                                                                                    | < Back Next > Cancel |  |  |  |  |  |

图 3.3 安装路径选择对话框

继续点选"Next"按钮,则弹出快捷方式所指向的档案夹设置窗口,如图3.4所示,安装档会创建一个快捷 方式,由此用户可以使其指向默认的档案夹,也可以使其指向一个新档夹,或者直接在列表中选择。

| 🖶 M2IDE Setup                                                                                                    | X                                  |
|----------------------------------------------------------------------------------------------------|------------------------------------|
| <b>Shortcut Folder</b><br>Select a shortcut folder and click Next to continue.                                                                              |                                    |
| Setup will add shortcut icons to the folder indicated below. If you don't w<br>default folder, you can either type a new name, or select an existing folder | ant to use the<br>1 from the list. |
| Shortcut Folder:                                                                                                    |                                    |
| SonixM2IDE_V121                                                                                                    | *                                  |
|                                                                                                    |                                    |
|                                                                                                    |                                    |
|                                                                                                    |                                    |
|                                                                                                    |                                    |
|                                                                                                    |                                    |
|                                                                                                    |                                    |
|                                                                                                    |                                    |
| < Back Next >                                                                                                    | Cancel                             |

图 3.4 弹出快捷方式设置窗口

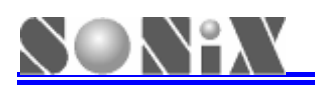

再次选择"Next"按钮,弹出安装配置信息对话框,如图3.5所示,其中包含了安装路径和快捷方式指向的 相关信息,如果确认无误,则可以选择"Next"命令按钮进入下一步安装,此时在弹出安装进度窗口,如图3.6所 示。

| 🙀 M2IDE Setup                                                          |        |
|------------------------------------------------------------------------|--------|
| <b>Ready to Install</b><br>You are now ready to install M2IDE V121.    |        |
| The installer now has enough information to install M2IDE on your comp | uter.  |
| The following settings will be used:                                   |        |
| Install folder: C:\Sonix\M2IDE_V121                                    |        |
| Shortcut folder: Sonix/M2IDE_V121                                      |        |
| Please click Next to proceed with the installation.                    |        |
| < Back Next >                                                          | Cancel |

图 3.5 安装信息

| 🔂 Installing Files                                         | X      |
|------------------------------------------------------------|--------|
| Installing Files<br>The program files are being installed. |        |
| Please wait while the necessary files are installed.       |        |
| Installing<br>C.\Sonix\M2IDE_V121\Bit_File\SN8PC20.bit     |        |
|                                                            |        |
|                                                            |        |
|                                                            | Cancel |

图 3.6 安装进度窗口

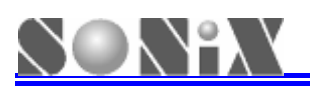

最后跳出安装结束窗口,如图 3.7 所示,表明程序已经成功安装,这时单击"Finish"命令按钮结束安装。

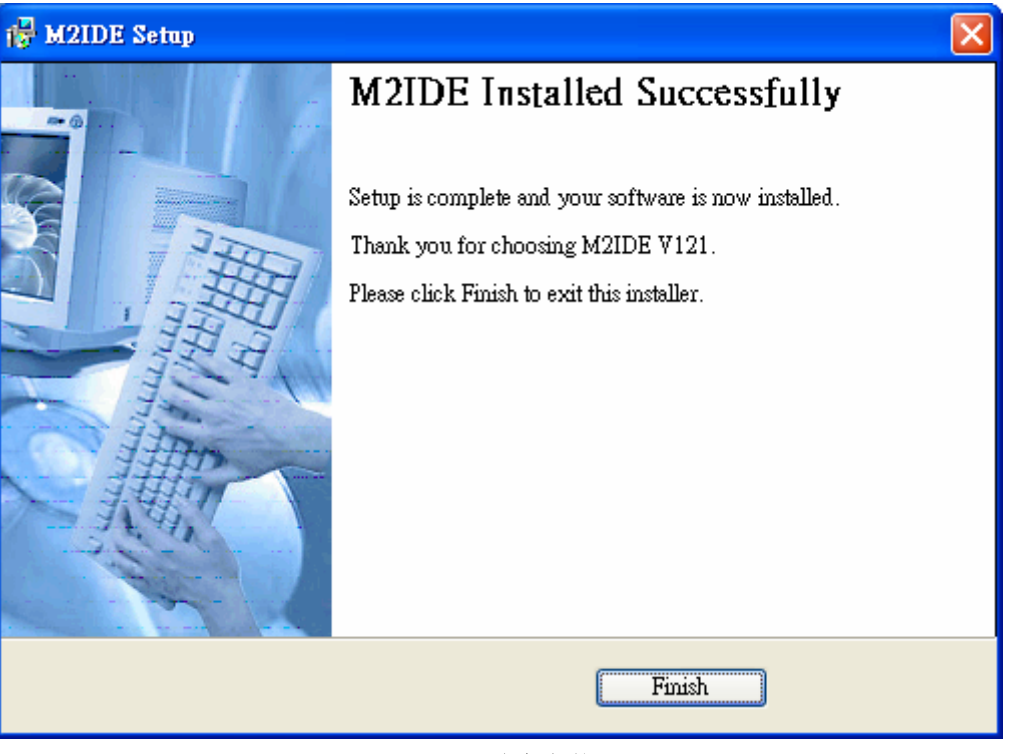

图 3.7 结束安装

### 3.2 USB 驱动程序安装

SONiX M2IDE 中已经内建 USB 驱动程序,用户可按照如下步骤进行安装即可:

用户需先安装 M2IDE (建议在网站下载并安装最新版本软件); 再利用 USB 连接线与 PC 的 USB 口进行硬件连接,计算机屏幕会出现如图 3.8 发现新硬件,表示已经侦测到新的硬件。

十算机屏幕会出现如图 3.8 发现新硬件,表示已经侦测到新的硬件。

| 歡迎使用尋找新增硬體精霊                                                                             |
|------------------------------------------------------------------------------------------|
| Windows將會搜尋您的電腦、硬體安裝 CD 或 Windows<br>Update 網站 (您允許的話) 來尋找目前的以及已更新的軟<br>體。<br>觀讀我們的隱私權聲明 |
| Windows 是否可以連線到 Windows Update 尋找軟體?                                                     |
| <ul> <li>○ 是,只有現在(Y)</li> <li>○ 是,現在以及每次我連接了一個裝置時(E)</li> <li>③ 不,現在不要(I)</li> </ul>     |
| 諸按 [下一步] 繼續。                                                                             |
| <上一步(B) <b>下一步(N) &gt;   取消</b>                                                          |

图 3.8 发现新硬件示意图

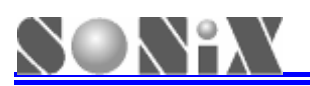

选择"不,现在不要"并点选下一步会进入到如图 3.9 选择执行工作接口。

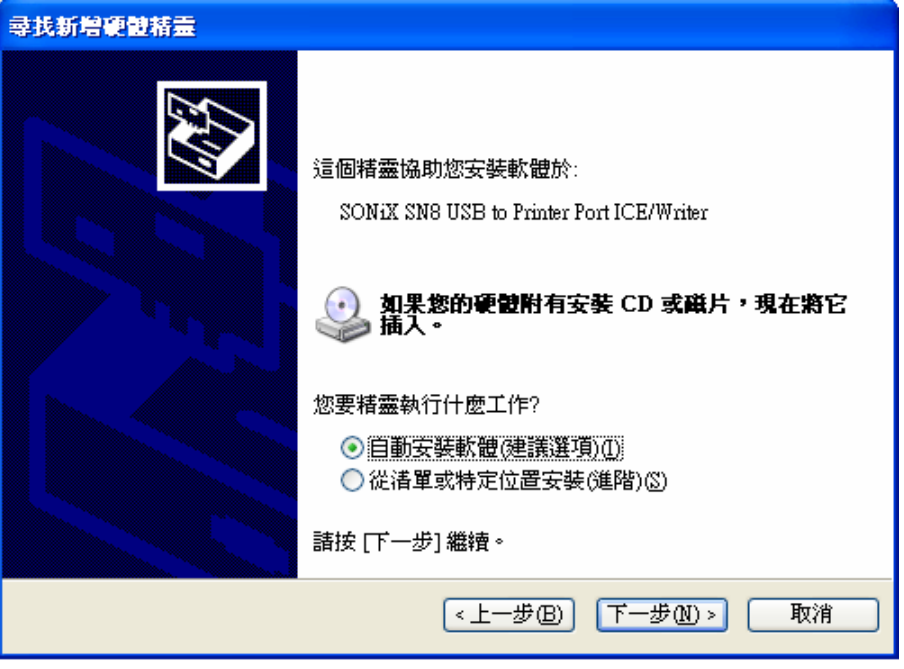

图 3.9 选择执行工作接口

选择"自动安装软件"会进入如下图 3.10 自动搜寻驱动程序。

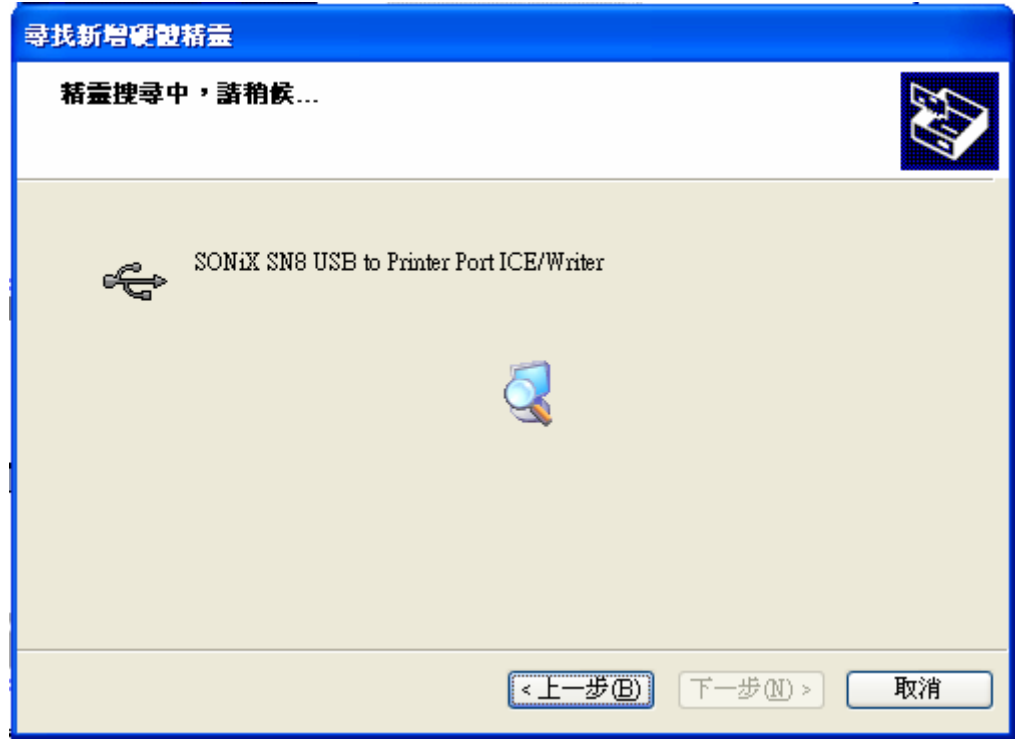

图 3.10 自动收寻驱动程序

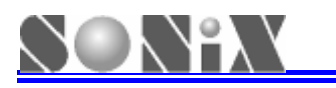

安装过程中会出现如图 3.11 硬件安装讯息,选择仍然继续即可顺利完成安装如图 3.12 安装完成讯息,此时按下完成即可使用。

| 尋找新 | 増硬酸精量 | Ē                                                                                                    |    |
|-----|-------|----------------------------------------------------------------------------------------------------|----|
| 精調  | 硬盤安裝  |                                                                                                    |    |
|     | ⚠     | 您正要為這個硬體安裝的軟體:<br>SONiX SN8 USB to Printer Port ICE/Writer<br>尚未通過 Windows 標誌測試以確認它與 Windows XP 的相容<br>性。(告訴我這項測試的重要性。)<br><b>整積安裝這個軟體會在現在或將來,使您的系統操作不<br/>程定或受損。Microsoft 強烈建議您立即停止這項安</b><br>茶,並連絡硬體廠商索取已通過 Windows 標誌測試的<br>軟體。 |    |
|     |       | 繼續安裝(C) 停止安裝(S)                                                                                                    |    |
|     |       | 《上一步图》 下一步图 > [                                                                                                    | 取消 |

图 3.11 硬件安装接口提示

| <b>尋找新增額體精靈</b> |                                          |  |  |  |  |
|-----------------|------------------------------------------|--|--|--|--|
|                 | 完成尋找新增硬體精霊                               |  |  |  |  |
|                 | 這個精靈安裝了軟體於:                              |  |  |  |  |
|                 | SONiX SN8 USB to Printer Port ICE/Writer |  |  |  |  |
|                 |                                          |  |  |  |  |
|                 | 按 [完成] 關閉精靈。                             |  |  |  |  |
|                 | 《上一步图】 <b>完成</b> 取消                      |  |  |  |  |

图 3.12 安装完成讯息

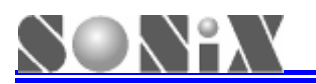

## 4. 使用注意事项

在使用 SN8ICE2K Plus II 进行仿真前,请由外壳缺口处安装适当的振荡电路配件。SN8ICE2K Plus II 提供两种 类型的振荡时锺输入,一种为 RC 振荡时锺,一种为晶振振荡时锺,请分别按图示安装。

▶ 晶振振荡电路配件安装如下图所示:

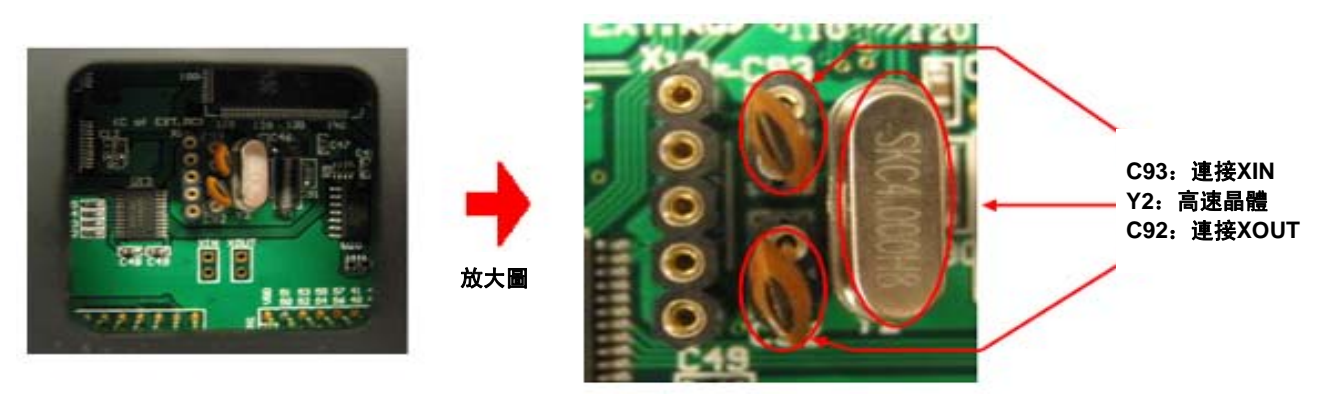

图 4.1 晶振振荡电路配件安装图

- 编译软件时 Code Option 选择 High\_Clk code option = 4M\_X'tal、12M\_X'tal (低压系列时选择 8M\_X'tal) 或者32K\_X'tal
- 标准配置为4MHz晶振/20pf电容,用户可依据实际需求进行调整配件标称值
- 选择IHRC仿真时,仿真器必须外接晶振,晶振的大小请参考相关Datasheet(如SN8P2501B选用 16MHz,SN8P26L34选用8MHz,SN8F2271选用6MHz)
- > RC 振荡电路配件安装如下图所示:

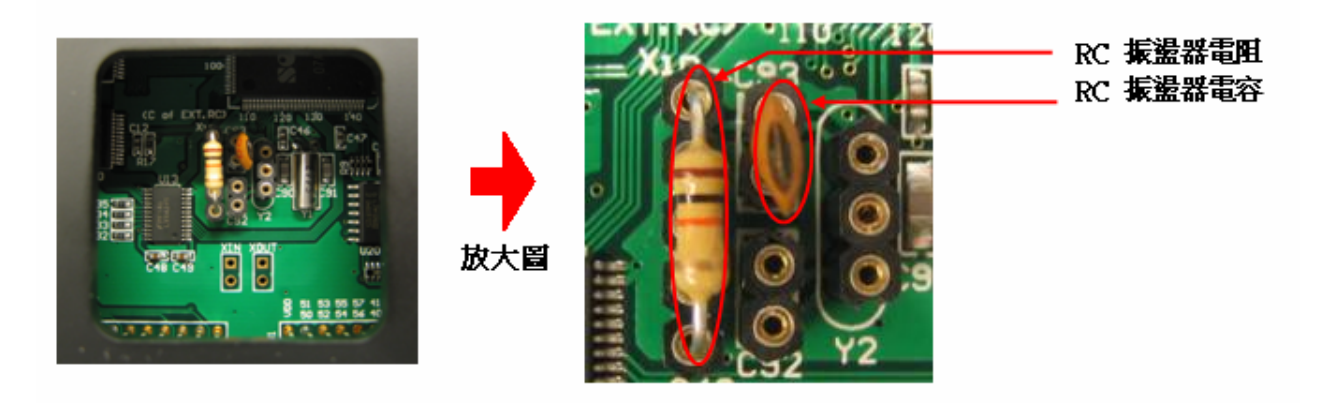

图 4.2 RC 振荡电路配件安装图

- 移除Y2位置的晶振
- 编译软件时 Code Option 选择 High\_Clk code option = RC

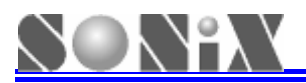

• SN8ICE2K Plus II RC振荡时钟配置表,仅供开发参考:

| VDD = 5V   | R = 3.3K  | R = 5.1K  | R = 10K   | R = 100K |
|------------|-----------|-----------|-----------|----------|
| C = 20 pF  | 3.333 MHz | 2.275 MHz | 1.190 MHz | 125 KHz  |
| C = 100 pF | 1.439 MHz | 954 KHz   | 491 KHz   | 50 KHz   |
| C = 300 pF | 735 KHz   | 487 KHz   | 247 KHz   | 25 KHz   |
|            |           |           |           |          |
| VDD = 3V   | R = 3.3K  | R = 5.1K  | R = 10K   | R = 100K |
| C = 20 pF  | 2.939 MHz | 2.041 MHz | 1.103 MHz | 124 KHz  |
| C = 100 pF | 1.322 MHz | 899 KHz   | 472 KHz   | 49 KHz   |
| C = 300 pF | 698 KHz   | 470 KHz   | 245 KHz   | 24 KHz   |

表 4.1 RC 振荡时钟配置表

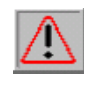

针对 SN8P220x 系列芯片的仿真器,其部分线路与常用仿真器略有不同,外壳贴有" SN8ICE 2K-USB" 标识,两者的使用与操作是相同的,但不能互用,请在订购和使用时加以注意。

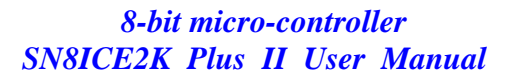

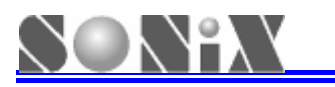

# 5. 简单故障处理方法

| 现象               | 原因及处理办法                                           |
|------------------|---------------------------------------------------|
| 电源指示灯不亮          | 请确认是否有插入 DC7.5V 电源, SN8ICE 2K Plus II 右方的电源开关有打开。 |
| 仿真器无法正常联机        | 请确认电源供应是否正常,USB 线接触是否良好、振荡电路组件配置是否合               |
|                  | 理。正常联机时,两个 FPGA 附近的黄色 LED 常亮。                     |
| ADC 转换数据不稳定      | 请确认 SN8ICE2K Plus II 右下角的功能跳针相应跳线(AVREFH/VDD、     |
|                  | AVREFL/VSS)是否有短路,或是目标板线路板是否有连接合适的外部参考电            |
|                  | 压源。                                               |
| 仿真时程序执行经常出现错误    | 请确认是否选择了合适的工作速度。实际芯片的工作速度可达 16MIPS,但是             |
|                  | 仿真方面有所限制。SN8ICE2K Plus II 在 5V 工作条件下最快可达 8MIPS,在  |
|                  | 3V工作条件下最快可达 6MIPS。                                |
| 仿真器连接目标线路板运行便被损坏 | 请确认目标线路板是否存在"共地"(可用隔离变压器进行电源隔离)或是短路               |
|                  | 问题。                                               |

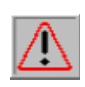

如用户在使用过程中怀疑 SN8ICE2K Plus II 的部分功能存在问题,可以单独编写程序对怀疑的功能进行测试。如发现确实存在问题,麻烦将测试程序和仿真器通过代理商一并交由 SONiX 进行处理。

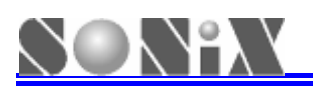

### 6. 应用及保修说明

SONiX 旨在向你提供功能最为完善,使用最为方便的仿真器,由此也造成了 SN8ICE2K Plus II 设计的复杂性,因此用户在使用本仿真器时要谨慎使用,尤其在连接供应 AC 电源的目标线路板场合中。仿真器在使用过程中请注 意远离杂散组件或导线,并实时注意目标线路板可能造成的异常。不使用时,请务必将仿真器电源断开并移除目标 线路板,然后放在干燥通风位置。

在你购买我们提供的SN8ICE2K Plus II时,便能享受SONiX为你提供的技术支持和仿真器检修服务。针对仿真器的维修、升级等权利或承担费用请咨询代理商或联络我们。有关仿真器或其它开发工具等信息,请关注网站: WWW.SONiX.COM.TW。

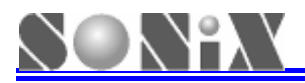

SONiX 公司保留对以下所有产品在可靠性,功能和设计方面的改进作进一步说明的权利。SONiX 不承担由本手 册所涉及的产品或电路的运用和使用所引起的任何责任,SONiX 的产品不是专门设计来应用于外科植入、生命维持 和任何 SONiX 产品的故障会对个体造成伤害甚至死亡的领域。如果将 SONiX 的产品应用于上述领域,即使这些是 由 SONiX 在产品设计和制造上的疏忽引起的,用户应赔偿所有费用、损失、合理的人身伤害或死亡所直接或间接产 生的律师费用,并且用户保证 SONiX 及其雇员、子公司、分支机构和销售商与上述事宜无关。

#### 总公司

地址:台湾新竹县竹北市县台元街 36 号 10 楼之一 电话: 886-3-560 0888 传真: 886-3-560 0889 松翰科技 (深圳)有限公司 地址:深圳市南山区高新技术产业园南区 T2-B 栋 2 楼 电话: 86-755-2671 9666 传真: 86-755-2671 9786 台北办事处 地址: 台北市松德路 171 号 15 楼之 2 电话: 886-2-2759 1980 传真: 886-2-2759 8180 香港办事处 地址:香港新界沙田沙田乡宁会路 138 # 新城市中央广场第一座 7 楼 705 电话: 852-2723 8086 传真: 852-2723 9179 技术支持 Sn8fae@SONiX.com.tw